#### • Vor dem Update Orlando 10 zu 11

Update auf 11.x

Administrator Aufgaben

- Auf die letzte Version von Orlando 10 updaten
- PHP 5.3 wird nicht länger unterstützt.
  - PHP 5.6 oder PHP 7 wird empfohlen
- Die Url <url>/staticpublic/check11/ für den jeweiligen Server aufrufen
  - Beispiel: http://10.orlando20.de/staticpublic/check11/
- Nur Update durchführen, wenn der Aufruf Erfolg sagt.
- Falls kein Erfolg, muss im Apache der Virutal Host konfiguriert werden (siehe unten)
  - https://httpd.apache.org/docs/2.4/de/mod/core.html#allowoverride
  - Evtl. muss das Modul mod\_rewrite im Apache aktiviert werden
  - Option AllowOverwrite auf all
  - Die Option FollowSymlinks gesetzt werden
  - Änderung muss sowohl in der normalen Config als auch in der SSL Config vorgenommen werden

### Beispiel Konfiguration, wenn Check11 nicht funktioniert

```
<VirtualHost *:80>
ServerAdmin office@girona.de
DocumentRoot "/var/www/05.tombisto.de/www"
ServerName 05.tombisto.de
<Directory "/var/www/05.tombisto.de/www">
Opirectory "/var/www/05.tombisto.de/www">
Options FollowSymLinks
AllowOverride All
Require all granted
</Directory>
</VirtualHost>
```

#### Achtung wichtig

- Die Ordnerstruktur hat sich wesentlich geändert. Es muss aufjedenfall ein Integritätscheck nach dem Update gemacht werden (Button in der Oberfläche nachdem das Update installiert wurde).
- Alternative alle Datein bis auf das Data, Log und "includes/settings/" Verzeichnis löschen und das Update Zip per hand extrahieren.
- Nach Update von Orlando 10 Login ausprobieren.
  - Bei Fehler Prüfen, ob Apache rewrite Module aktiviert ist.
- Velbert: Routine ./routines/adjust\_mandantvalues\_velbert.php ausführen

## Datenschutzbestimmungen / DSGVO

Um das Impressum und die Datenschutzbestimmungen als Link im Login-Bereich einzublenden müssen die Settings gesetzt werden.

1/2

Last update: 2018/06/22 tombejo:allgemeines:updates:2017\_v11 http://wiki.girona.de/doku.php?id=tombejo:allgemeines:updates:2017\_v11&rev=1529656821 10:40

# **Beispiel:**

impressum\_aktiv = 1
impressum\_url = http://girona.de/impressum.php

datenschutz\_aktiv = 1
datenschutz\_url = http://girona.de/datenschutz.php

# Artikel recno berechtigen

In Routines die Routine import\_foreign\_key\_recnos\_artikel\_recno\_only ausführen.

From: http://wiki.girona.de/ - Girona Wiki

Permanent link: http://wiki.girona.de/doku.php?id=tombejo:allgemeines:updates:2017\_v11&rev=152965682

Last update: 2018/06/22 10:40

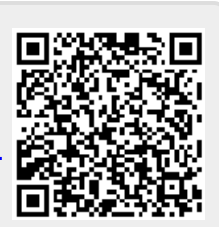